## SCHULER AUKTIONEN versteigert Gut

# Online-Auktion

Anleitung zum Mitbieten auf www.liveauctioneers.com

#### 1. Schritt Profil erstellen

Um ein Profil zu erstellen, müssen Sie auf der Webseite www.liveauctioneers.com oben rechts auf «create account» klicken.

#### 2. Schritt

#### Auktionssitzung/Objekt suchen

Die Auktionssitzung, welche Sie interessiert, können Sie zum Beispiel über ein Auktionshaus oder ein Datum suchen. Sie können auch direkt nach einem Objekt suchen, indem Sie auf «search for items» (oben rechts) klicken. Diese Suche funktioniert nur über eine Texteingabe und nicht über Katalognummern. (Zum Beispiel: «Golddose»). Der Suchbegriff muss im Katalogtext vorkommen.

#### 3. Schritt Live bieten

Für Live-Gebote müssen Sie sich vorab für die betreffende Auktionssitzung anmelden, um später live mitbieten zu können. Für die Anmeldung klicken Sie auf «register for this auction» (unten rechts). Wichtig: Die Anmeldung gilt nur für die jeweilige Auktionssitzung. Wenn Sie zum Beispiel beim Silber und bei den Möbeln mitbieten möchten, müssen Sie sich sowohl für die Sitzung am Mittwoch als auch für die Sitzung am Samstag anmelden (1 Sitzung pro Tag). Wenn der Zeitpunkt der Auktion gekommen ist, erscheint die Auktionssitzung auf der Startseite www.liveauctioneers.com mit rotem Vermerk «bid live» (bieten) oder «watch live» (zuschauen). Wenn Sie darauf klicken, geht ein weiteres Fenster auf und Sie können per Mausklick mitbieten oder zuschauen.

#### Schriftlich bieten

Schriftliche Gebote können für jedes Objekt im Feld «leave a bid» (Mitte rechts) eingegeben werden. Nachdem Sie die Konditionen bestätigt haben, können Sie Ihr Gebot absenden. Alle schriftlichen Gebote können bis kurz vor der Versteigerung des betreffenden Lots über das Bieter-Dashboard (beim betreffenden Gebot «retract» klicken) zurückgezogen werden. Bei der Abgabe eines schriftlichen Gebotes über www.liveauctioneers.com wird die Anmeldungsanfrage für die betreffende Auktions-Sitzung automatisch ausgeführt.

# Ventes aux enchères online

Comment enchérir en direct sur internet via le site www.liveauctioneers.com?

### 1<sup>ère</sup> étape

**Créer un profil** Pour créer un profil, rendez-vous sur le site www.liveauctioneers.com. Sur la page d'accueil, cliquez sur «create account» (en-haut à droite).

### 2<sup>ème</sup> étape Session de vente/chercher un objet

Vous pouvez trouver la session de vente qui vous intéresse en sélectionnant, par exemple, le nom de la maison de vente ou la date de la vente. Si vous cherchez un objet en particulier, cliquez sur «search for items» (en-haut à droite). Ce mode de recherche fonctionne uniquement par la saisie d'un mot ou texte contenu dans la description catalogue de l'objet (en allemand). La recherche par numéro de lot n'est malheureusement pas possible.

#### 3<sup>ème</sup> étape Enchérir en direct

Pour enchérir en direct sur internet, vous devez préalablement vous inscrire pour la session de vente concernée en cliquant sur «register for this auction» (en-bas à droite). Important: l'inscription est valable uniquement pour la session de vente sélectionnée. Si vous souhaitez, par exemple, enchérir à la fois sur du mobilier et sur de l'argenterie, vous devez vous inscrire aussi bien pour la session du mercredi que pour celle du samedi (une session par jour).

Lorsque la vente est prête à débuter, la session de vente apparaît sur la page d'accueil du site www.liveauctioneers.com avec la mention en rouge «bid live» (enchérir en direct) et «watch live» (regarder la vente en direct). Lorsque vous sélectionnez l'une de ces options, une nouvelle fenêtre s'ouvre, vous permettant soit d'enchérir en un clique, soit de suivre le déroulement de la vente.

#### Enchérir par offre écrite

Une offre écrite peut être enregistrée via le site www.liveauctioneers.com pour chaque objet, dans le champ «leave a bid» (au milieu à droite). Après avoir lu et accepté les conditions de ventes aux enchères, vous pouvez valider votre offre écrite. Toute offre écrite effectuée sur www.liveauctioneers.com peut être retirée peu avant la vente aux enchères du lot: sur la section «bidders» réservée aux enchérisseurs, vous pouvez cliquer sur «retract» pour retirer l'offre écrite. Dans ce cas, une demande d'inscription pour la session de vente concernée sera effectuée automatiquement.

# Online-Auction

How to bid on www.liveauctioneers.com

### Step 1 Create an account

Create an account by clicking on the respective button (top right) on www.liveauctioneers.com and follow the instructions.

### Step 2

#### Find a specific session/object

Use the dropdown (Auctioneer, Location) or the date buttons in order to find the session you are interested in. The option «search for items» only works for a text search and not for a search for lot numbers. (Example: gold box).

#### Step 3 Live bids

In order to bid, you need to be registered for the respective auction session («register for this auction»). If you would like to participate in several sessions, for example day 1 and day 3, you need to register for every session individually.

Once the auction goes live just click on «bid live» and you are ready to bid.

#### Absentee bids

You can leave absentee bids for every item («leave a bid» on the right hand side). After you agreed to the terms and conditions your bid will be sent. Every absentee bid can be retracted using your bidder dashboard until shortly before the auction session. If you leave an absentee bid your registration request will be sent to the auction house automatically.